## Add / Update Worker Teleworking Reporting Data

This task is used to add/update worker teleworking reporting data. Please add or update this data as necessary. This data is stored on the Additional Data tab of the Worker.

| Proced                          | dure:                                        |                                                                        |                                                                                                    |     |
|---------------------------------|----------------------------------------------|------------------------------------------------------------------------|----------------------------------------------------------------------------------------------------|-----|
|                                 | * <b>\$</b> *                                | <b>Tip:</b> There are so are familiar with.                            | everal methods for finding the worker. Please use whatever method you                                                                                                    |     |
| 1. To<br>but<br><b>Ad</b><br>Da | Add or<br>tton on<br>I <b>ditiona</b><br>ta. | update the Worker<br>the employee's <b>pro</b><br>al Data option. Sele | Teleworking Reporting Data in SPS, HR Staff may go to the <b>Actions</b><br>ofile page, click on actions, scroll to the button of the list of actions to the<br>act the <b>Edit Effective-Dated Custom Object</b> option next to Additional | ;   |
| ≡ м                             | IENU                                         | <b>6</b>                                                               | Q .                                                                                                    | Sea |
| New I                           | Emplo<br>Assistant                           | 편<br>yee (W1234567)<br>Program Manager<br>Actions                      | Location<br>Baltimore - 301 W. Preston St                                                                                                    | ~]  |
|                                 |                                              | Actions                                                                | Worker xii por                                                                                                    | -   |
|                                 |                                              | Frequently Used                                                        | New Employee (W1234567)                                                                                                    |     |
| 88                              | Summa                                        | View Worker History                                                    | View Team Contact                                                                                                    |     |
| <b>e</b>                        | Job                                          | Start Proxy                                                            | Work Address                                                                                                    |     |
|                                 | Contac                                       | View Worker History by                                                 | Ø 301 W. Preston Street Baltimore, MD 21201 United States of America                                                                                                    |     |
| ৪                               | Person                                       | Start Performance Revi                                                 |                                                                                                    |     |
|                                 | Compe                                        | Business Process                                                       | ✓ Job                                                                                                    |     |
| G                               | Pay                                          | Compensation >                                                         | Organization LABOR - DWDAL/SCSEP/Admin                                                                                                    |     |
| Ē                               | Perforr                                      | Job Change >                                                           | Business Title Assistant Program Manager                                                                                                    |     |
| _<br>@                          | Career                                       | Organization >                                                         | Manager Josephine Cabi (W2020526)                                                                                                    |     |
| ē                               | Time O                                       | Payment >                                                              | Location <sup>®</sup> Baltimore - 301 W. Preston St                                                                                                    |     |
|                                 |                                              | Payroll >                                                              | Time in Position 24 year(s), 0 month(s), 27 day(s)                                                                                                    |     |
|                                 |                                              | Payroll Interface                                                      | V Talent                                                                                                    |     |
|                                 |                                              | Talent                                                                 | * Ident                                                                                                    |     |
|                                 |                                              | Time and Absence                                                       | Performance Review FY 2024 Annual PEP (December 2023): New Employee (W1234567)                                                                                                    |     |
|                                 |                                              | Worker History                                                         | Performance Rating 3 - Outstanding                                                                                                    |     |
|                                 |                                              | Favorite >                                                             |                                                                                                    |     |
|                                 |                                              | Integration IDs                                                        | Edit Effective-Dated Custom Object                                                                                                    |     |
|                                 |                                              | Security Profile >                                                     |                                                                                                    |     |
|                                 |                                              | Additional Data >                                                      | View All As 0†<br>Edit                                                                                                    |     |

2. You will see the screen below, enter the date of the change (current date) and click the button.

|                | Edit Worker Effective-Dated Custom Object New Employee (W1234567)                                                                                                    |
|----------------|----------------------------------------------------------------------------------------------------|
|                | Effective Date * 05/01/2024 📻                                                                                                    |
|                | OK Cancel                                                                                                    |
| 3.             | You will see the pop-up below, click the Complete Questionnaire button                                                                                                    |
|                | X You have submitted Up Next: HR Coordinator   Choosing Additional Data Type   Due Date 05/04/2024 View Details                                                                                                    |
|                | Complete Questionnaire                                                                                                    |
|                |                                                                                                    |
|                |                                                                                                    |
| 4.             | You will see the screen below, choose "Worker Telework Reporting Data" and click the                                                                                                    |
| 4.             | You will see the screen below, choose " <b>Worker Telework Reporting Data</b> " and click the button finalize your choice.                                                                                                    |
| 4.<br>2h       | You will see the screen below, choose "Worker Telework Reporting Data" and click the button finalize your choice.                                                                                                    |
| 4.<br>Che      | You will see the screen below, choose "Worker Telework Reporting Data" and click the button finalize your choice.                                                                                                    |
| 4.<br>Che      | You will see the screen below, choose "Worker Telework Reporting Data" and click the button finalize your choice.                                                                                                    |
| 4.<br>s        | OK         You will see the screen below, choose "Worker Telework Reporting Data" and click the button finalize your choice.         woing Additional Data Type       "Edit Additional Data - Type? for BP' for Edit Worker Additional Data Event: New Employee (W1234567) - Admin Spec II on 05/01/2024         weet the Additional Data Type you are adding or updating?         hat type of data are you entering or updating?                                                                                                    |
| 4.<br>cho      | OK         You will see the screen below, choose "Worker Telework Reporting Data" and click the button finalize your choice.         wosing Additional Data Type       "Edit Additional Data - Type? for BP' for Edit Worker Additional Data Event: New Employee (W1234567) - Admin Spec II on 05/01/2024         Heet the Additional Data Type you are adding or updating?         Please select only 1 option from below (Require)                                                                                                    |
| 4.<br>cho<br>s | OK         You will see the screen below, choose "Worker Telework Reporting Data" and click the button finalize your choice.         wosing Additional Data Type       'Edit Additional Data - Type? for BP' for Edit Worker Additional Data Event: New Employee (W1234567) - Admin Spec II on 05/01/2024         weet the Additional Data Type you are adding or updating?         hat type of data are you entering or updating?         Please select only 1 option from below (Required)         (Required)         (Nor of the Above (Exit without making any changes)                                                                                                    |
| 4.<br>cho<br>s | OK         Additional Data Type       "Edit Additional Data - Type? for BP' for Edit Worker Additional Data Event: New Employee (W1234567) - Admin Spec II on 05/01/2024         Image: Comparing Additional Data Type (with Additional Data - Type? for BP' for Edit Worker Additional Data Event: New Employee (W1234567) - Admin Spec II on 05/01/2024         Image: Comparing Additional Data Type you are adding or updating?         Image: Comparing Data are you entering or updating?         Please select only 1 option from below (Required)         Image: Comparing Data         Image: Comparing Data         Image: Comparing                                                                                                    |
| 4.<br>cho      | Water Telework Reporting Data       and click two                                                                                                    |
| 4.             | Image: Sector of the Additional Data Strate of the Additional Data - Type? for BP' for Edit Worker Additional Data Event: New Employee (W1234567) - Admin Spec II on 05/01/2024         Image: Sector of the Additional Data Type you are adding or updating?         Image: Sector of the Addition from below (Reguering Or updating)         Image: Sector of the Above (Edit without making any change)                                                                                                    |
| 4.             | Image: Start Start Star                                        |
| 4.             |                                                                                                    |
| 4.             | <form></form>                                                                                                    |
| 4.             | <form></form>                                                                                                    |
| 4.             | <form>Set of the set of the set of</form> |

6. You will see the screen below. Make you desired selections and click to continue. NOTE: Number of Days in Office is required for Telework Status Hybrid and should be either 2 or 3 days

| dit Additional Data                                                                                                    | Edit Worker Ad                                                                                               |                                                                                                    |                                                                             |                                                                   |                                                                 |                                                                                                    |
|----------------------------------------------------------------------------------------------------|----------------------------------------------------------------------------------------------------|----------------------------------------------------------------------------------------------------|-----------------------------------------------------------------------------|-------------------------------------------------------------------|-----------------------------------------------------------------|----------------------------------------------------------------------------------------------------|
| stom Object Worker Telework                                                                                                    | Reporting Data                                                                                               |                                                                                                    |                                                                             |                                                                   |                                                                 |                                                                                                    |
| orker Telework Report                                                                                                    | ing Data                                                                                                    |                                                                                                    |                                                                             |                                                                   |                                                                 |                                                                                                    |
| ework Status Fully Remote                                                                                                    |                                                                                                    |                                                                                                    |                                                                             |                                                                   |                                                                 |                                                                                                    |
| ework Status Hybrid                                                                                                    | <b>~</b>                                                                                                    |                                                                                                    |                                                                             |                                                                   |                                                                 |                                                                                                    |
| ework Number of Days in Office                                                                                                    | 3                                                                                                    |                                                                                                    |                                                                             |                                                                   |                                                                 |                                                                                                    |
| Submit Ci                                                                                                    | ancel                                                                                                    |                                                                                                    |                                                                             |                                                                   |                                                                 |                                                                                                    |
| You will see the p                                                                                                    | op-up belo                                                                                                   | w, click the Revi                                                                                          | ew Documents bu                                                             | tton to conti                                                     | inue.                                                           |                                                                                                    |
| Success! Event submit                                                                                                    | ted                                                                                                    |                                                                                                    |                                                                             |                                                                   |                                                                 |                                                                                                    |
| p Next: HR Coordinator   Revie<br>5/03/2024                                                                                                    | w Documents   Due                                                                                            | Date                                                                                                    |                                                                             |                                                                   |                                                                 |                                                                                                    |
| iew Details                                                                                                    |                                                                                                    |                                                                                                    |                                                                             |                                                                   |                                                                 |                                                                                                    |
|                                                                                                    |                                                                                                    |                                                                                                    |                                                                             |                                                                   |                                                                 |                                                                                                    |
| Peview Documents                                                                                                    |                                                                                                    |                                                                                                    |                                                                             |                                                                   |                                                                 |                                                                                                    |
| Review Documents                                                                                                    |                                                                                                    |                                                                                                    |                                                                             |                                                                   |                                                                 |                                                                                                    |
| Review Documents                                                                                                    | creen belov                                                                                                  | w. If desired, you                                                                                         | may attach (u                                                               | pload) a cor                                                      | py of the "s                                                    | igned" Telewor                                                                                       |
| Review Documents                                                                                                    | creen belov                                                                                                  | w. If desired, you                                                                                         | may attach (u                                                               | pload) a cop                                                      | py of the "s                                                    | igned" Telewor                                                                                       |
| Review Documents<br>You will see the s<br>Policy here by clie                                                                                                    | creen belov                                                                                                  | w. If desired, you                                                                                         | may attach (u<br>e correct docu                                             | pload) a cop<br>ment on you                                       | py of the "s<br>ur compute                                      | igned" Telewor<br>er and uploading                                                                   |
| Review Documents<br>You will see the s<br>Policy here by clic<br>Once document i                                                                                                    | creen belov<br>cking select<br>s uploaded                                                                    | w. If desired, you<br>t files, finding the<br>(or no document                                              | may attach (u<br>e correct docu<br>is uploaded) (                           | pload) a cop<br>ment on you<br>click                              | py of the "s<br>ur compute<br>to com                            | igned" Telewor<br>er and uploading                                                                   |
| Review Documents<br>You will see the s<br>Policy here by clic<br>Once document i<br>Review Documents                                                                                                    | creen belov<br>cking select<br>s uploaded<br>Review Documents                                                | w. If desired, you<br>t files, finding the<br>(or no document<br>for Edit Worker Additional Date           | may attach (u<br>e correct docu<br>is uploaded) (<br>Event: New Employee (W | pload) a cop<br>ment on you<br>click Subm                         | py of the "s<br>ur compute<br>to com                            | igned" Telewor<br>er and uploading<br>nplete the proce                                               |
| Review Documents<br>You will see the s<br>Policy here by clic<br>Once document i<br>Review Documents<br>Documents                                                                                                    | creen belov<br>cking selec<br>s uploaded<br>Review Documents                                                 | w. If desired, you<br>t files, finding the<br>(or no document<br>for Edit Worker Additional Date           | may attach (u<br>e correct docu<br>is uploaded) (<br>Event: New Employee (W | pload) a cop<br>ment on you<br>Subm<br>Click                      | py of the "s<br>ur compute<br>to com<br>to com                  | igned" Telewor<br>er and uploadin<br>nplete the proce                                                |
| Review Documents You will see the s Policy here by clic Once document i Review Documents Documents DocumentLink Telework Po                                                                                                    | creen belov<br>cking<br>s uploaded<br>Review Documents                                                       | w. If desired, you<br>t files, finding the<br>(or no document<br>for Edit Worker Additional Date           | may attach (u<br>e correct docu<br>is uploaded) d<br>Event: New Employee (M | pload) a cop<br>ment on you<br>Subm<br>Slick                      | py of the "s<br>ur compute<br>to com<br>to com                  | igned" Telewor<br>er and uploading<br>nplete the proce                                               |
| Review Documents         You will see the s         Policy here by clic         Once document is         Review Documents         Documents         Document Link         Telework Policy         Instructions         Attach signed      | creen belov<br>cking selec<br>s uploaded<br>Review Documents<br>icy (5/15/2024)<br>d copy of Telework agre   | w. If desired, you<br>t files, finding the<br>(or no document<br>for Edit Worker Additional Date           | may attach (u<br>e correct docu<br>is uploaded) (<br>Event: New Employee (M | pload) a cop<br>ment on you<br>click Subm<br>11234567) - Admin Sp | py of the "s<br>ur compute<br>to com<br>ec II on 05/01/2024     | igned" Telewor<br>er and uploading<br>aplete the proce                                               |
| Review Documents         You will see the s         Policy here by clic         Once document it         Review Documents         Documents         Document Link         Telework Point         Instructions         Attach signs        | screen belov<br>cking selec<br>s uploaded<br>Review Documents<br>icy (5/15/2024)<br>d copy of Telework agre  | w. If desired, you<br>t files, finding the<br>(or no document<br>for Edit Worker Additional Date           | may attach (u<br>e correct docu<br>is uploaded) (<br>Event: New Employee (M | pload) a cop<br>ment on you<br>click Subm<br>11234567) - Admin Sp | py of the "s<br>ur compute<br>it to com<br>rec II on 05/01/2024 | igned" Telewor                                                                                       |
| Review Documents         You will see the se         Policy here by clic         Once document is         Review Documents         Documents         Document Link         Telework Policy         Instructions         Attach signed     | screen belov<br>cking selec<br>s uploaded<br>Review Documents<br>licy (5/15/2024)<br>d copy of Telework agre | w. If desired, you<br>t files, finding the<br>(or no document<br>for Edit Worker Additional Data<br>ement. | may attach (u<br>e correct docu<br>is uploaded) (<br>Event: New Employee (W | pload) a cop<br>ment on you<br>Subm<br>Click                      | py of the "s<br>ur compute<br>to com<br>to com                  | igned" Telewor<br>er and uploading<br>nplete the proce                                               |
| Review Documents         You will see the s         Policy here by clic         Once document it         Review Documents         Documents         Document Link         Telework Policy         Instructions         Attach signs       | screen belov<br>cking selec<br>s uploaded<br>Review Documents<br>licy (5/15/2024)<br>d copy of Telework agre | w. If desired, you<br>t files, finding the<br>(or no document<br>for Edit Worker Additional Date           | may attach (u<br>e correct docu<br>is uploaded) (<br>Event: New Employee (W | pload) a cop<br>ment on you<br>click Subm<br>11234567) - Admin Sp | py of the "s<br>ur compute<br>it to com<br>rec II on 05/01/2024 | igned" Telewor<br>er and uploading<br>nplete the proce                                               |
| Review Documents         You will see the se         Policy here by clic         Once document is         Review Documents         Document Link         Document Link         Telework Policy         Instructions         Attach signed | screen belov<br>cking selec<br>s uploaded<br>Review Documents<br>licy (5/15/2024)<br>d copy of Telework agre | w. If desired, you<br>t files, finding the<br>(or no document<br>for Edit Worker Additional Data<br>ement. | may attach (u<br>e correct docu<br>is uploaded) (<br>Event: New Employee (M | pload) a cop<br>ment on you<br>Subm<br>Click                      | py of the "s<br>ur compute<br>to com<br>tec II on 05/01/2024    | igned" Telewor<br>er and uploading<br>plete the proce<br>t m<br>Drop file here<br>or<br>Select files |
| Review Documents         You will see the s         Policy here by clic         Once document is         Review Documents         Documents         Document Link         Telework Policy         Instructions         Attach signed      | screen belov<br>cking selec<br>s uploaded<br>Review Documents<br>icy (5/15/2024)<br>d copy of Telework agre  | w. If desired, you<br>t files, finding the<br>(or no document<br>for Edit Worker Additional Data<br>ement. | may attach (u<br>e correct docu<br>is uploaded) (<br>Event: New Employee (W | pload) a cop<br>ment on you<br>click Subm                         | py of the "s<br>ur compute<br>it to com<br>rec II on 05/01/2024 | igned" Telewor<br>er and uploading<br>aplete the proce                                               |

9. You will see this pop-up when completed:

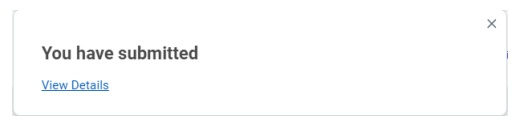